# Notification of playback of a certain event in the playlist

## Task

There are two types of weather messages on the TV channel:

- The WEATHER file is a clip with weather forecast information.
- File WEATHER+DTMF a clip with information about the weather forecast with additional DTMF tagging for regional punch-in.

It is necessary to provide the possibility of additional control over the output of the file that generates DTMF tags for regional punch-in.

## Solution option using AirManager

This option allows you to display a counter for the remaining time until the start of the file playback WEATHER+DTMF in the client application AirManager.

Open AirManager and create a new indicator: AirManager→Window→Display Counters→Add display.

| 💾 Marker Displa | ay Configurati ?       | ×      |
|-----------------|------------------------|--------|
| Title:          | DTMF                   |        |
| Туре            | Countdown to Condition | •      |
| Program IP:     | localhost              |        |
| Program Num:    | 1                      | •      |
| Layer:          | 1                      | •      |
| Marker offset:  | 1                      |        |
| Marker track:   |                        | $\sim$ |
| Condition:      | uri=ПОГОДА+DTMF        |        |
| Seconds only    |                        |        |
| Bold font       |                        |        |
| FG Color:       |                        |        |
| BG Color:       |                        |        |
|                 | Apply Ca               | incel  |

Set the following settings:

| Parameter | Value                     | Description of setting                                                                                                    |
|-----------|---------------------------|----------------------------------------------------------------------------------------------------|
| Title     | DTMF                      | The name of the indicator that will be displayed in the window title                                                                         |
| Туре      | Countdown to<br>Condition | Type of marker. The selected type allows you to display the remaining time until playback of the clip that satisfies the specified condition |

| Parameter    | Value         | Description of setting                                                                                                    |
|--------------|---------------|----------------------------------------------------------------------------------------------------|
| Program IP   | localhost     | The server address where the program channel is located. In our case the multiscreen and program channel are located on the same server. |
| Program Num  | 1             | The serial number of the program channel service within the selected server.                                                             |
| Layer        | 1             | The number of the layer where the clip will be searched by condition. 1 is the main playlist.                                            |
| Condition    | uri=WEEK+DTMF | Set condition: Mediald of the clip in the playlist must be equal to WEATHER+DTMF.                                                        |
| Seconds Only | +             | Displays the time accurate to seconds. No fractional fractions.                                                                          |

After pressing Apply, an indicator will be created that can be placed at the desired location on the screen.

| Bri            | oadcas  | t - CAST  | 1 - RUNNIN   | IG @ 25.00 fps     |                 |                          |                   |                 |               |                  |                    |        |       | DTHF            |     |
|----------------|---------|-----------|--------------|--------------------|-----------------|--------------------------|-------------------|-----------------|---------------|------------------|--------------------|--------|-------|-----------------|-----|
| 4:05:1         | 19      |           |              |                    |                 |                          | DbKlick to edit   |                 |               |                  |                    |        |       | <u> </u>        |     |
| N G            | aver    | Status    | Start        | Player             | Start Time      | Media                    | Title             | In Peint        | Out Point     | Event Dur        | Clip Dur           | OrigTC | ^ ()( | $) \cdot () ()$ | •   |
| 12             |         | Done      | Auto         | MAIN               | 14:02:35:20     | text_20210920            | text_20210920     | 00:00:00:00     | 00:00:00:00   | 00:02:37:13      | 00:00:00:00        |        |       | ••••            | • • |
| 14             |         | Skipped   | Auto         | Auto               |                 | City/Weve2HD             | Oty//evis2HD      | 00:00:00:00     | 00:02:17:00   | 00:02:17:00      | 00:02:17:00        |        |       |                 |     |
| 15             |         | Play      | Auto         | MAIN               | 1405-09-08      | Robots 1                 | Robots 1          | 00:00:00:00     | 00:00:27:00   | 00:00:10:18      | 00:00:16:18        |        |       |                 |     |
| 16             |         |           | Auto         | Auto               | 14:05:36:08     | test_20210928            | test_20210928 - 2 | 22 00:00:00:00  | 00:00:10:00   | 00:00:10:00      | 00/00/10/00        |        |       |                 |     |
| 7              |         |           | Auto         | Auto               | 14:05:46:08     | test_20210928            | test_20210928 - 2 | 00100100100100  | 00/00/10/00   | 00.08110/00      | 00/00/10/00        | _      |       |                 |     |
| ۹ <b>C</b>     | _       |           | Auto         | Auto               | 14:05:55:08     | TIOTOGA+0TMF             | TIOTOGA+0TMF      | 00:00:00:00     | 00:00:15:23   | 00:00:15:23      | 00:00:15:23        |        |       |                 |     |
| 2              |         |           | Auto         | Auto               | 14:05:12:05     | REMONT_NABEREZHNOY_S     | INAMENONT_NAMERE  | 214(00:00:00:00 | 00:01:55:04   | 00:01:55:04      | 00:01:55:04        |        |       |                 |     |
| 0              |         |           | Auto         | Auto               | 14:08:07:10     | REMONT_NABEREZHNOY       | REMONT NASERE     | 21100-00-00-00  | 00:01:55:04   | 00:01:55:04      | 00:01:55:04        |        |       |                 |     |
| 1              |         |           | Auto         | Auto               | 14:10:02:14     | bingaboon_bil12_Snoeker_ | 10 105110         | 00:00:00:00     | 00:00:10:00   | 00:00:10:00      | 00:00:10:00        |        | ~     |                 |     |
| 111            |         |           |              | 10                 |                 |                          |                   |                 |               |                  |                    |        | -     |                 |     |
| and the second | CBC Y I | iveras (n | an ten ick-  | 940                |                 |                          |                   |                 |               |                  |                    |        |       |                 |     |
| ч.             |         |           |              |                    |                 |                          |                   |                 |               |                  |                    |        | ^     |                 |     |
| 9              |         |           |              |                    |                 |                          |                   |                 |               |                  |                    |        |       |                 |     |
| ч.             |         |           |              |                    |                 |                          |                   |                 |               |                  |                    |        |       |                 |     |
| 4              |         |           |              |                    |                 |                          |                   |                 |               |                  |                    |        |       |                 |     |
| 2              |         |           |              |                    |                 |                          |                   |                 |               |                  |                    |        |       |                 |     |
| 5              |         |           |              |                    |                 |                          |                   |                 |               |                  |                    |        | ~     |                 |     |
|                |         |           |              |                    |                 |                          |                   |                 |               |                  |                    |        | >     |                 |     |
| -              |         |           |              |                    |                 | A Robert 1               |                   |                 |               | - 20.00          | 10-04/00-00-06-0   |        |       |                 |     |
|                |         |           |              |                    |                 |                          |                   |                 |               |                  | 1000 4100 001 0012 |        | m     |                 |     |
|                |         |           |              |                    |                 |                          |                   |                 |               |                  |                    |        |       |                 |     |
| an 1           | CMI     | .000 Se   | 1 00.00.00.0 | 0 Tel: 00/38/57/22 | Done: 00:34:042 | 30 Left 00.04/53/02      | Replace Use 2     | Lay 3 Lay 4 La  | 0 5 Lav 6 Lav | 7 Lav 8 Lav 9 Lo | 00                 |        | 4     |                 |     |

## **Multiscreen solution option**

This option allows you to display an additional message for the on-air operator at times when the program channel is playing the WEATHER+DTMF file. The type of message is determined by the graphic composition that will be displayed in the logo layer of the Playout service used to output the Multiscreen signal.

### Preparing graphic compositions

3/7

Video IO Boards Program Outputs Recorders Recording Managers Storages GPI Boards RSS Feeds Router Buses Multiscreens

| Multiscreen 1                           |                                         |                                       |            |  |  |  |  |
|-----------------------------------------|-----------------------------------------|---------------------------------------|------------|--|--|--|--|
| Service Enabled                         |                                         | Name: Multiscreen_1 ( <u>Change</u> ) |            |  |  |  |  |
| Load Config                             | 1                                       | Save Config                           |            |  |  |  |  |
| Playout Parameters Actions Layout Email | Playout Parameters Actions Layout Email |                                       |            |  |  |  |  |
| Layout Windows Text Items               | Layout Windows TextItens                |                                       |            |  |  |  |  |
| PGM1M                                   |                                         | PGM2M                                 | New Window |  |  |  |  |
|                                         |                                         |                                       | New Text   |  |  |  |  |
|                                         |                                         | свободная область                     | Edit       |  |  |  |  |
|                                         |                                         |                                       | Сору       |  |  |  |  |
|                                         |                                         |                                       | Paste      |  |  |  |  |
| LIVE1                                   | LIVE2                                   | LIVE3                                 | Delete     |  |  |  |  |
|                                         |                                         |                                       |            |  |  |  |  |
|                                         |                                         |                                       |            |  |  |  |  |
|                                         |                                         |                                       |            |  |  |  |  |
|                                         |                                         |                                       |            |  |  |  |  |
| LIVE4                                   | LIVE2                                   | LIVE2                                 |            |  |  |  |  |
|                                         |                                         |                                       |            |  |  |  |  |
|                                         |                                         |                                       |            |  |  |  |  |
|                                         |                                         |                                       | _          |  |  |  |  |
|                                         |                                         |                                       |            |  |  |  |  |

Open the multiscreen settings in the control panel. Determine the free area in the multiscreen layout that you want to use for additional information.

Create a new graphic composition that will display the indicator in the defined area.

Add a Rectangle Object, which will be the indicator's backing, and a Text Object, which will display text information about the event. Set the color for the Rectangle Object and write the text "DTMF" in the Text Object. Save the composition to a media base named ms\_alarm\_dtmf.

Right-click on the composition and choose Export... Export the created graphic composition to the file ms\_alarm\_dtmf.slg.

Create an empty graphic composition without objects, save it to the media base, and export it with the name ms\_alarm\_empty.slg.

Place the exported slg files in the folder: C:\Program Files (x86)\SL NEO Media Platform\run\files.

#### Setting up the actions

Go to the program channel action configuration window: Administrator Control Panel→Manager→Program Outputs→Program output N→Actions→Playlist events.

| Name: MS_Alarm_Dth<br>Layer: 1<br>Delay: 0<br>Address:<br>Service: Playout_1<br>Action: Set logo | Variable:  Media url    Trigger if  EQUAL    Value:  IOFOJA+DT    Select OP  Variable:    Variable:  None    Trigger if  EQUAL    Value: | Param 1:  FILE  Param 16:    Param 2:  ms_alarm_dtmf, Param 17:    Param 3:  Param 18:    Param 4:  Param 19:    Param 5:  Param 20:    Param 6:  Param 21:    Param 7:  Param 23:    Param 8:  Param 23:    Param 10:  Param 25:    Param 10:  Param 26:    Param 12:  Param 27:    Param 13:  Param 28:    Param 14:  Param 30: |
|--------------------------------------------------------------------------------------------------|----------------------------------------------------------------------------------------------------|----------------------------------------------------------------------------------------------------|
|--------------------------------------------------------------------------------------------------|----------------------------------------------------------------------------------------------------|----------------------------------------------------------------------------------------------------|

Add a new action, which will display the indicator on the screen.

#### Set the following settings:

| Parameter                                   | Value                                                                                                    | Description of setting                                                                                            |  |
|---------------------------------------------|----------------------------------------------------------------------------------------------------|----------------------------------------------------------------------------------------------------|--|
| Name                                        | MS_Alarm_Dtmf                                                                                                    | Name of the action that will be displayed in the control panel interface. Try to set clear names for the actions. |  |
| Layer                                       | 1                                                                                                    | The layer number of the program channel where the trigger condition will be tracked                               |  |
| Variable                                    | Media url                                                                                                    |                                                                                                    |  |
| Trigger if EQUAL                            |                                                                                                    | The condition will be triggered if the value of the Media field is EQUAL to the value from the Value field        |  |
| Value                                       | WEEK+DTMF                                                                                                    |                                                                                                    |  |
| Trigger at start<br>when primary<br>matches | t start<br>nary + This parameter defines the moment of triggering. In th<br>the Set logo action will be triggered at the moment whe<br>playback starts for the event where the condition is trig<br>(Media=WEEK+DTMF). |                                                                                                    |  |
| Address                                     | localhost                                                                                                    | The address of the server hosting the service to which the command will be sent.                                  |  |

5/7

| Parameter | Value             | Description of setting                                                                                                    |
|-----------|-------------------|----------------------------------------------------------------------------------------------------|
| Service   | Playout_1         | The name of the service used to output the multiscreen signal to which the command will be sent. In our example, the Multiscreen signal is output via Playout_1. |
| Action    | Set logo          | Transmit a command to Playout_1 to set a new composition in the logo layer with the Set logo action, which takes 2 parameters.                                   |
| Param 1   | FILE              | The value FILE shows that the clip to be played back should be looked for in the "run/files" folder                                                              |
| Param 2   | ms_alarm_dtmf.slg |                                                                                                    |

Add a new action that will remove the indicator from the screen and replace it with a blank composition.

| ame: MS_Alarm_Cle | Variable: Media url 🔹                 | Param 1: FILEParam 16:          |
|-------------------|---------------------------------------|---------------------------------|
| ayer: 1 🗸         | Trigger if EOUAL                      | Param 2: ms_alarm_emptParam 17: |
| elay: 0           | Value: ΠΟΓΟЛΑ+DT                      | Param 3:Param 18:               |
| ddress:           | Select OP                             | Param 4: Param 19:              |
| ervice: Playout_1 | Variable: ar                          | Param 5: Param 20:              |
| ction: Set logo   | varack. None v                        | Param 6: Param 21:              |
| Enabled           | Ingger ff. EQUAL                      | Param 7: Param 22:              |
|                   | Value:                                | Param 8: Param 23:              |
|                   | Trigger at start when primary matches | Param 9: Param 24:              |
|                   | ✓ Ingger at end when primary matches  | Param 10: Param 25:             |
|                   | Trigger when keypoint matches         | Param 11: Param 26:             |
|                   | Keypoint Track:                       | Param 12: Param 27:             |
|                   | Keypoint Title:                       | Param 13: Param 28:             |
|                   | Trigger period (sec):                 | Param 14: Param 29:             |
|                   |                                       | Param 15: Param 30:             |

Ok Cancel

The settings are similar to the previous action, except:

| Parameter                                 | Value          | Description of setting                                                                                                    |
|-------------------------------------------|----------------|----------------------------------------------------------------------------------------------------|
| Name                                      | MS_Alarm_Clear | The name of the action that will be displayed in the control panel interface. Try to set clear names for the actions.                                                                                                    |
| Trigger at end<br>when primary<br>matches | +              | This parameter defines the moment of triggering. In this case<br>the Set logo action will be run at the end of the event when<br>the condition is triggered (Media=WEEK+DTMF). This is<br>necessary to hide the indicator on the screen. |
| Param 2 ms_alarm_empty.slg                |                | This parameter specifies the name of the file to be played in the Playout_1 service logo layer. An empty composition will replace the composition with the indicator.                                                                    |

### **Setting up Playout**

| Playout_1 - 1080i | 50 - (Playout)                       |   |
|-------------------|--------------------------------------|---|
|                   | <u>।</u><br>এইরা স্টেরা<br>রারা সারা |   |
| Crash Cnt:        | 0                                    |   |
| Input:            | Multiscreen_1                        |   |
| Format:           |                                      |   |
| Conversion:       |                                      |   |
| Use AFD           | OFF                                  |   |
| Output AFD        | Auto (FF)                            |   |
| Audio Gain:       | +0.0 Db                              |   |
| Sync Mode:        | Master                               |   |
| Logo:             | On                                   |   |
| Logo clip:        | ms_alarm_empty.slg                   | - |
| Logo Presets      |                                      |   |
| Action            |                                      |   |
| Restart Comp      | onent                                |   |
|                   |                                      |   |
|                   |                                      |   |
|                   |                                      |   |
|                   |                                      |   |

Make sure that the logo layer display is enabled in the Playout service settings on the Status tab.

#### Result

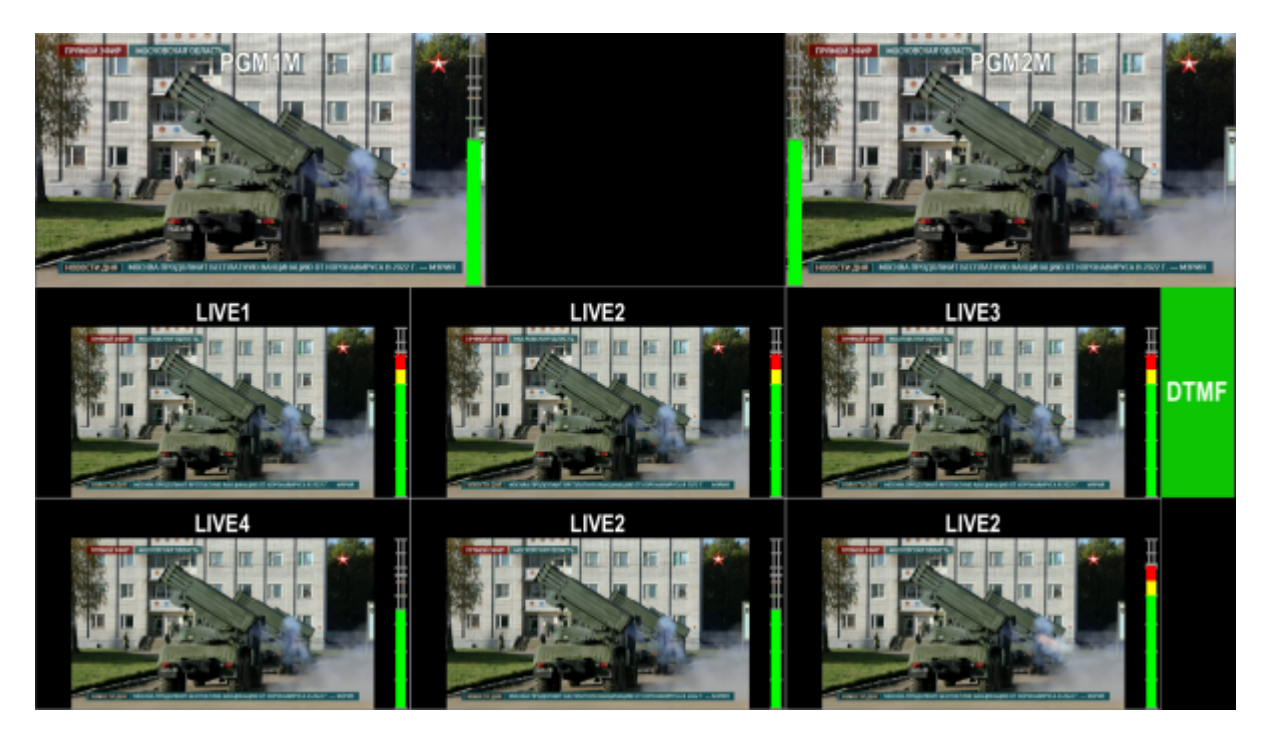

When playing a WEATHER+DTMF clip in a playlist, the corresponding indicator will appear on the multiscreen screen.

## **Sample Files**

Download archive c files:

- ms\_alarm\_config.xml multiscreen configuration file with the layout from the example,
- ms\_alarm\_dtmf.slg graphic composition with indicator,

• ms\_alarm\_empty.slg - empty graphic composition.

From: https://wiki.skylark.tv/ - **wiki.skylark.tv** 

Permanent link: https://wiki.skylark.tv/howto/playlist\_notification

Last update: 2023/03/27 08:03

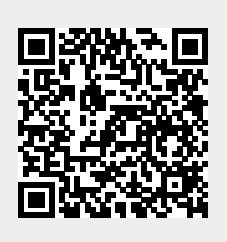